## **Edit Field Prompts**

Field prompts can be changed using the Dictionary tool.

## Step-by-step guide

To change a field prompt:

- 1. In the CMS, go to Settings Settings Dictionary.
- 2. In the TableName field, enter the name of the table your prompt is found in. See below for common tables.
- 3. Click 'Define'.
- 4. Search for the required field.
- 5. Click 'Modify' and update the prompt as desired.

| <b>2</b> , ,            | ·                         |
|-------------------------|---------------------------|
| Table                   | e Name : User             |
| Field                   | I Name : OrderLimit       |
| Se                      | equence : 6               |
| Custo                   | om Type : Please Select 🔻 |
| Data Type Information   |                           |
| Da                      | ita Type : money 🔹        |
|                         | Length : 0                |
| Field                   | Prompt : Order Limit \$   |
|                         | Help :                    |
|                         | Lookup :                  |
| Va                      | lidation :                |
|                         | Rows :                    |
| c                       | Columns :                 |
| 6. Click ' <b>OK</b> '. |                           |

7. At the top of the page, select System Control and Templates via checkbox.

| 🕑 System Control 🕑 Templates | Tanalatas |         | Dundles    | RefreshCache |  |
|------------------------------|-----------|---------|------------|--------------|--|
|                              | Lucene    | Bundles | Toggle All |              |  |
|                              |           |         |            |              |  |

8. Click 'RefreshCache' to update the website's cache.

## **Common Tables**

| Table Name       | Description                                                |
|------------------|------------------------------------------------------------|
| User             | Contains all users                                         |
| PRONTOSalesOrder | Sales Order header - contains delivery information as well |
| Customer         | Customer table (i.e. deb-master from PRONTO)               |
| Product          | Product Master (i.e. stock-master from PRONTO)             |

## **Related Resources**

- Field GroupsJSON Field Groups